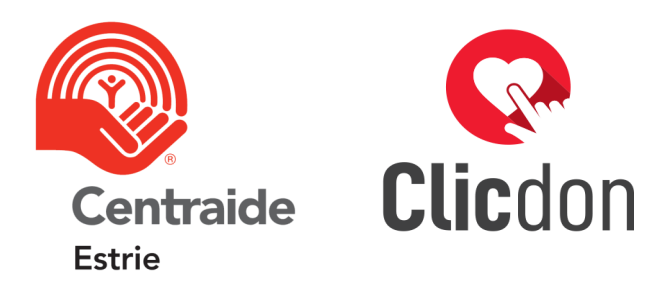

#### GUIDE D'UTILISATION POUR LE SOLLICITEUR

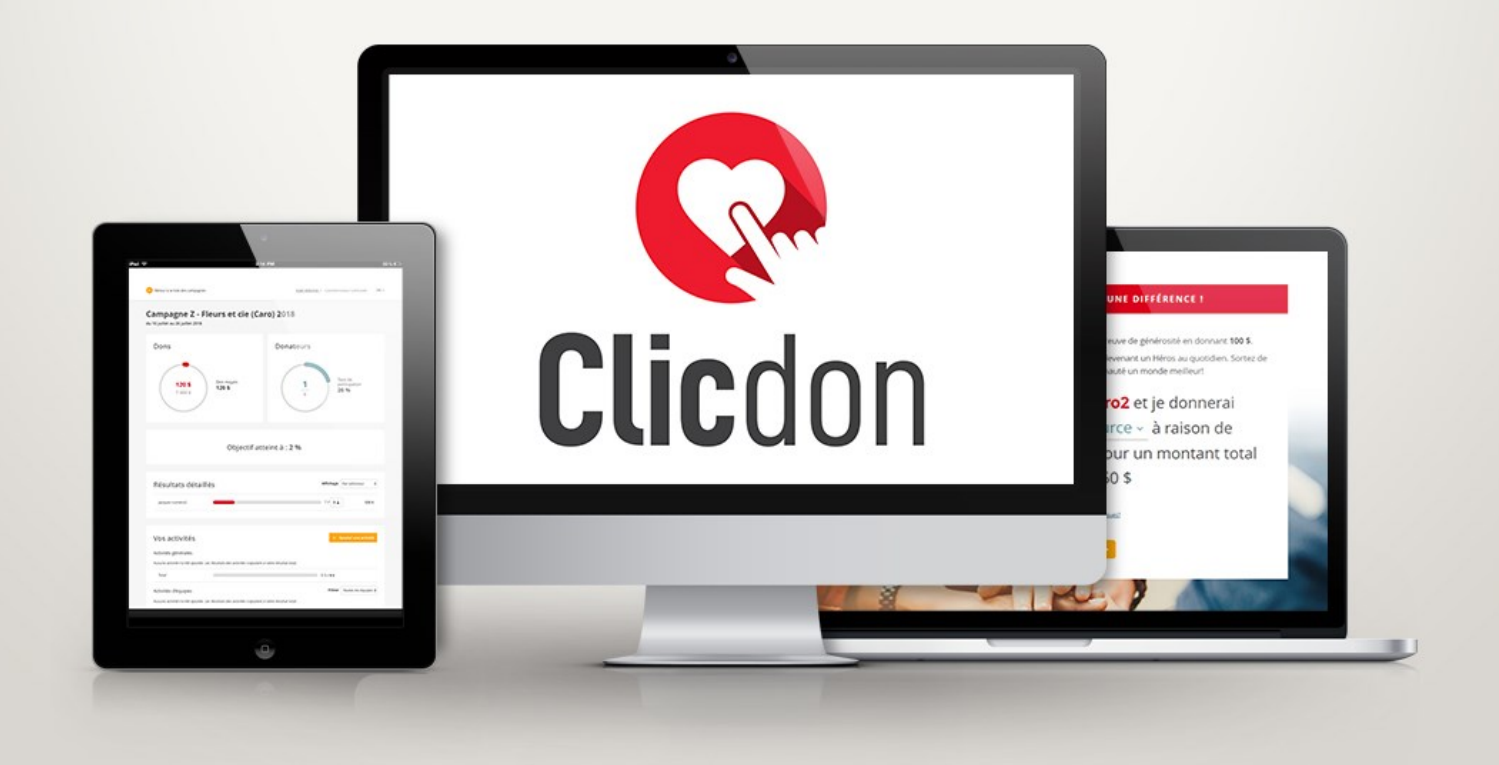

### Qu'est-ce que Clicdon Centraide?

Clicdon Centraide est une application Web sécurisée qui permet de réaliser une campagne Centraide en ligne.

- Les bénévoles ont accès à un tableau de bord et à une liste des employés pour suivre et gérer la campagne.
- Les employés reçoivent un courriel de sollicitation contenant un lien vers une page personnalisée pour faire leur don.
- On offre aux donateurs les mêmes modes de paiement et on y demande les mêmes informations que sur la carte de souscription papier.
- Les résultats de campagne sont compilés en temps réel et sont accessibles aux employés et aux bénévoles.
- Les bénévoles n'ont pas accès aux informations personnelles des donateurs (adresse personnelle, numéro de carte de crédit, etc.).

### À retenir !

Clicdon Centraide envoie un courriel de sollicitation à chaque employé. Il est important de NE PAS TRANSFÉRER CE COURRIEL. Il contient un lien unique à chaque employé (voir page 10).

Si un employé ne peut pas ou ne veut pas utiliser Clicdon Centraide, il peut faire son don en complétant une carte de souscription papier (voir page 10).

On ne peut pas MODIFIER LE MONTANT D'UN DON. Si un employé veut modifier le montant de son don, il faut le supprimer et faire un nouveau don à l'aide de son lien personnalisé (voir page 10).

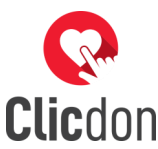

# Courriel de bienvenue

### Page de connexion

https://clicdoncentraide.com

Centraide

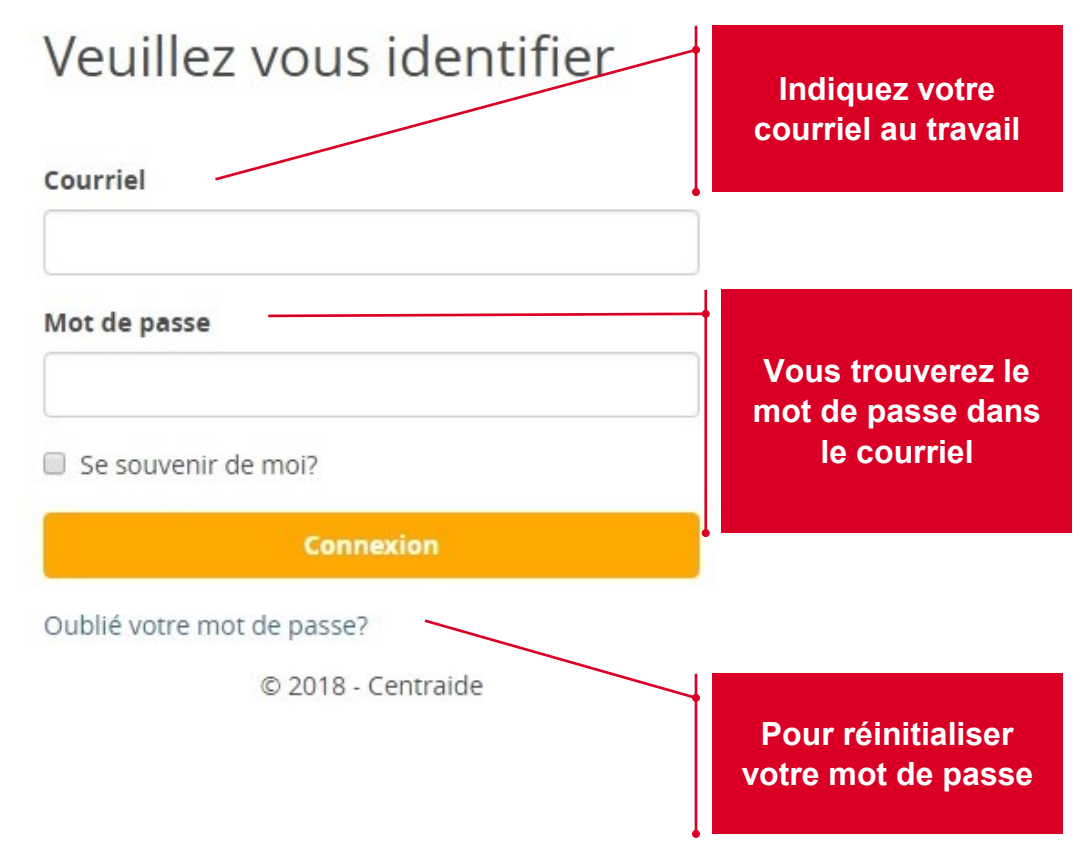

À titre de bénévole, vous recevrez par courriel le lien et les accès vers Clicdon Centraide. Le lien vous mènera à la page de connexion.

Le courriel contiendra aussi votre **lien personnalisé pour faire un don**. Jetez-y un œil pour vous familiariser avant le début de la campagne. Il contient quelques nouveautés :

- Des suggestions de don personnalisées, en lien avec le don de l'année précédente.
- Un thermomètre pour suivre l'évolution de la campagne.

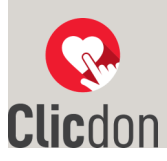

### Page d'accueil du solliciteur

#### En cliquant sur votre nom, vous pouvez :

- modifier votre mot de passe;
- modifier votre photo de profil;
- vous déconnecter.

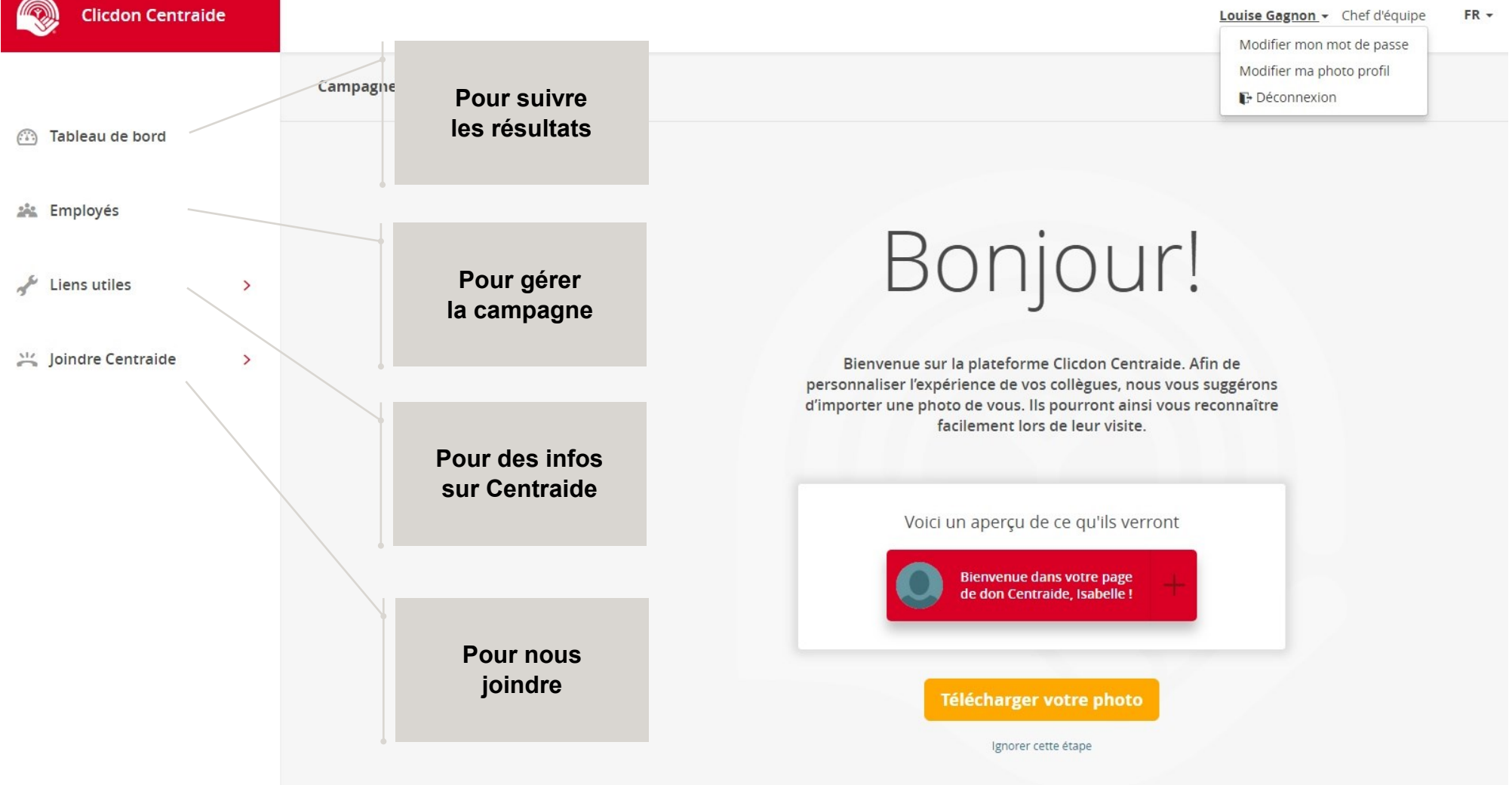

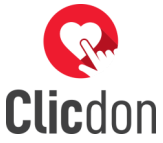

### Tableau de bord

#### Le tableau de bord vous permet de suivre les résultats de la campagne en un coup d'œil.

#### Dons Donateurs **RÉSULTATS TOTAUX** RÉSULTATS DÉTAILLÉS Taux de Don moyen **3** 2 590 \$ participation 447 \$ 30 % 21 601 \$ L'affichage permet de sélectionner si on veut voir les résultats par solliciteur / par chef d'équipe / par équipe / par place d'affaires / par regroupement (options disponibles Objectif atteint à : 12 % selon la structure créée par votre directeur de campagne). Chaque ligne présente le sommaire Affichage Résultats détaillés Par solliciteur du résultat en cours, de l'objectif, du nombre de donateurs et du nombre Katherine Cyr 3/ 61 1 340,02 \$ d'employés à solliciter. Pour voir à qui ces dons correspondent, appuyer sur 0/ 41 05 Céline Laverdière le bouton au bout de la ligne. Vos activités **RÉSULTATS DES ACTIVITÉS** Activités générales Total 1 250 \$ / 1 100 s Cliquez sur le bouton jaune Filtrer Toutes les équipes 🔻 Activités d'équipes pour ajouter une activité. Aucune activité n'a été ajoutée. Les résultats des activités s'ajoutent à votre résultat total. Total 0\$ Le don corporatif sera affiché ici,

#### Don corporatif

Les Philanthropes Inc. appuie Centraide en doublant le don des employés

Le don corporatif sera affiché ici, si l'entreprise jumelle le don des employés ou fait un don fixe.

## **Employés** Des fonctions permettant de gérer votre campagne

Cette section présente les employés à solliciter, les informations détaillées s'y rattachant et les fonctions pour gérer votre campagne.

Le tableau suivant, la **liste des employés à solliciter**, vous donnera toutes les informations pertinentes pour préparer votre sollicitation. Vous n'avez accès qu'à votre liste. Celles des autres solliciteurs sont masquées pour plus de confidentialité.

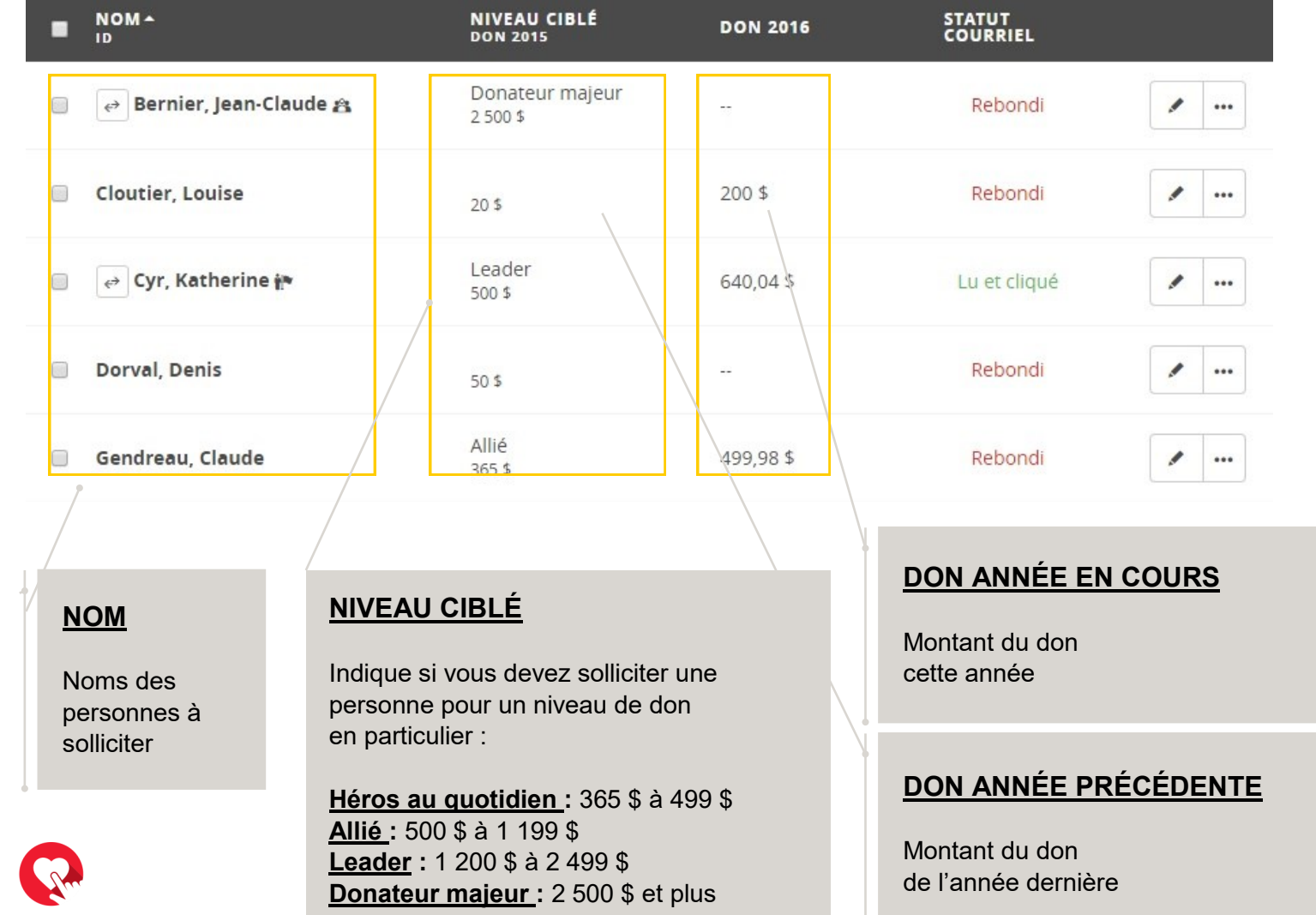

#### STATUT COURRIEL

On indique ici si l'envoi du courriel de sollicitation a été réussi. **5 options :** 

- 1. **Envoyé :** courriel livré mais pas encore ouvert
- 2. Lu: courriel lu
- 3. Lu et cliqué : courriel lu et lien cliqué
- Rebondi : courriel pas livré (vérifier adresse et renvoyer courriel)
- 5. **Rien d'indiqué :** courriel non-envoyé (envoyer le courriel)

Clicdon

6

## Employés (suite)

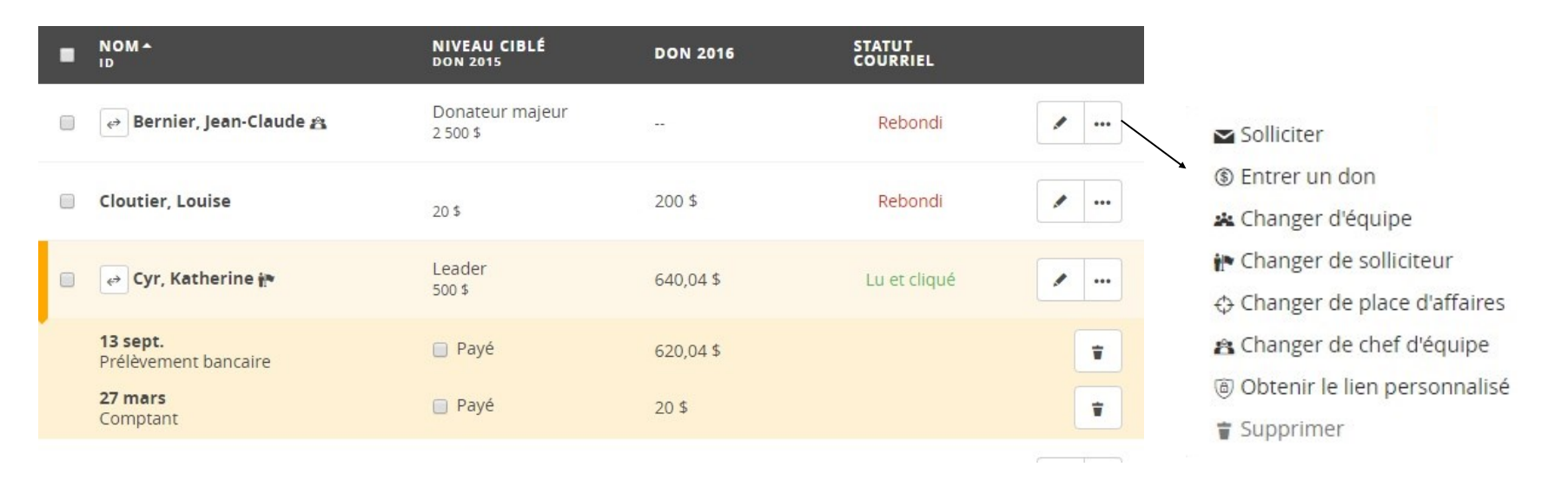

- **Solliciter :** Renvoyer le courriel de sollicitation à un employé qui l'a égaré. Ne pas transférer le courriel d'une personne à l'autre.
- Entrer un don : lci, il est possible de rentrer manuellement un don pour un employé.
- Changer d'équipe, de solliciteur, de place d'affaires et de chef d'équipe : lci, il est possible de changer les paramètres de l'employé.
- **Obtenir le lien personnalisé :** Cela vous donne accès à la page web de don de l'employé.
- Supprimer : Cela vous permet de supprimer un employé.

- Pour visualiser les détails du don d'un employé, cliquez sur son nom et l'information apparaîtra juste en dessous.
- Pour modifier les informations professionnelles d'un employé (modifier son adresse courriel, changer de solliciteur, etc.), cliquer sur l'icône du crayon.
- Pour indiquer qu'on vous a remis le chèque, l'argent comptant ou le spécimen de chèque, cliquez sur Payé. Les remettre à votre directeur de campagne à la fin.

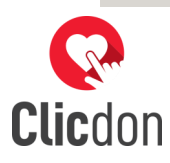

### Employés (suite)

Comme solliciteur, vous avez besoin de savoir qui a donné en déduction à la source continuelle et qui a répondu à la sollicitation.

Lorsque le donateur n'a pas encore répondu à la sollicitation, les dons en déduction à la source continuelle sont identifiés dans la colonne Don 2017 par les icônes ci-dessous. Lorsque le donateur répondra, l'icône disparaîtra (s'il continue de donner) ou le montant disparaîtra (s'il cesse de donner).

| • | NOM +<br>ID                                         | NIVEAU CIBLÉ<br>DON 2017     | DON 2018 | STATUT<br>COURRIEL |          |
|---|-----------------------------------------------------|------------------------------|----------|--------------------|----------|
|   | ⇔ Gagnon, Louise 🏞 😤                                | Héros au quotidien<br>543 \$ | 650 \$   |                    | ×        |
|   | Lebeau, Pierre                                      | Allié<br>987 \$              | 1 170 \$ |                    | <b>/</b> |
|   | <b>27 août</b><br>Déduction à la source continuelle | 🔲 Payé                       | 1 170 \$ |                    | Ť        |
|   | e Leclerc, Stephane 🏦 😤                             | Héros au quotidien<br>768 \$ |          |                    | ×        |
|   |                                                     |                              |          |                    |          |
|   |                                                     |                              |          |                    |          |
|   |                                                     |                              |          |                    |          |
|   |                                                     |                              |          |                    |          |

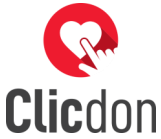

### Tableau de bord

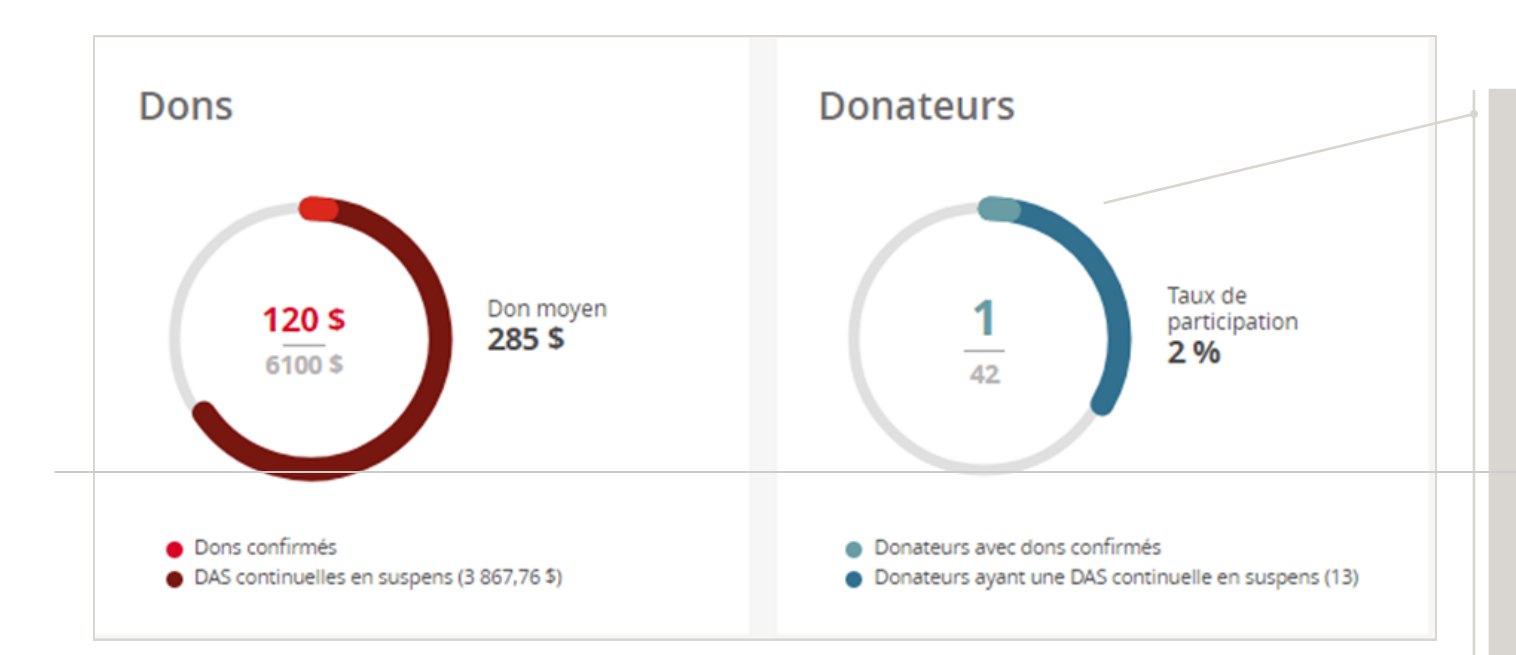

En plus d'afficher les dons confirmés jusqu'ici (rouge pâle), on affiche la valeur des dons en déduction à la source qui seront renouvelées à la fin de la campagne, à moins d'avis contraire du donateur (rouge foncé). La somme des deux correspond à une estimation du résultat total.

Le même concept s'applique au nombre de donateurs.

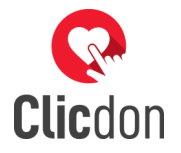

### Page du donateur

#### Page du donateur

Chaque employé recevra par courriel le lien vers leur page de don.

Il pourra choisir le montant et le type de paiement pour son don, en bas du message de sollicitation adapté à son niveau de don. Il devra ensuite remplir ses informations personnelles, lesquelles serviront à émettre le reçu pour don de charité.

#### À VOTRE TOUR DE FAIRE UNE DIFFÉRENCE !

Lors de la dernière campagne, vous avez fait preuve de générosité en donnant 422,50 s.

En donnant 1 \$ par jour, vous êtes un Héros au quotidien. Le serez-vous encore cette année ?

#### Je suis Louise Gagnon et je donnerai

V

Vous n'êtes pas Louise?

Je donne >

Après avoir fait un don, il pourra en faire un autre s'il le souhaite.

Pour les dons en déduction à la source continuelle, si le donateur ne répond pas, son don sera renouvelé à la fin de la campagne au même montant que l'année précédente.

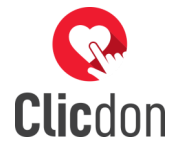